## Comm Server - Download

Perform the following steps to download the Comm Server as a partial into Group 1.

| Terminal Displays                                                                                                    |                                                                         | Action Taken                                                                                                    |
|----------------------------------------------------------------------------------------------------|-------------------------------------------------------------------------|----------------------------------------------------------------------------------------------------|
| SYS MODE MENU 1<br>CONTRAST<br>CLOCK<br>RESTART                                                                                                    | <ul> <li>F1</li> <li>F2</li> <li>F3</li> <li>F4</li> </ul>              | Press the Purple button below the Down [ ▼ ] Arrow at the bottom of the display twice.                                                                                                    |
| SYS MODE MENU 3<br>CONFIG INFO<br>EDIT<br>PASSWORDS                                                                                                    | <ul> <li>F1</li> <li>F2</li> <li>F3</li> <li>F4</li> </ul>              | Press the [F2] button.                                                                                                    |
| SYS MODE CONF           RAM FILES         48           INUSE         951796           AVAIL         691756           FLASH FILES         16           INUSE         182358           AVAIL         1587106 | F1<br>F2                                                                | Press the Red [X] button once.                                                                                                    |
|                                                                                                    | F3<br>F4                                                                | Verify whether RAM or FLASH (Shown in red) memory has more available, this information will be used later in these download instructions.                                                                                                    |
| SYS MODE MENU 3<br>CONFIG INFO<br>EDIT<br>PASSWORDS                                                                                                    | <b>F</b> 1<br><b>F</b> 2<br><b>F</b> 3<br><b>F</b> 4                    | Press the Purple button beneath the Up [ $\blacktriangle$ ] Arrow at the bottom of the display once.                                                                                                    |
| SYS MODE MENU 2<br>DOWNLOAD<br>RAM FILES<br>FLASH FILES                                                                                                    | <b>F</b> 1<br><b>F</b> 2<br><b>F</b> 3<br><b>F</b> 4                    | Press the [F2] button.                                                                                                    |
| SYS MODE FILE<br>FILE GROUP _1                                                                                                    | <ul> <li>F1</li> <li>F2</li> <li>F3</li> <li>F4</li> </ul>              | Press the Green [Enter] button.                                                                                                    |
| SYS MODE FILE<br>GROUP 1 PASSWORD                                                                                                    | <b>F</b> 1<br><b>F</b> 2<br><b>F</b> 3<br><b>F</b> 4                    | Key in 1, Alpha, Alpha, 66831 and press the Green [Enter] button.                                                                                                    |
| SYS MODE DOWNLOAD G 1<br>FULL<br>PARTIAL                                                                                                    | <b>F</b> 1<br><b>F</b> 2<br><b>F</b> 3<br><b>F</b> 4                    | Press the [F4] button.                                                                                                    |
| SYS MODE DOWNLOAD G 1<br>MODEM<br>COM1<br>TCPIP                                                                                                    | <ul> <li>F1</li> <li>F2</li> <li>F3</li> <li>F4</li> </ul>              | Press the [F2] button.                                                                                                    |
| SYS MODE DOWNLOAD G 1<br>*ZP<br>HOST PHONE NUMBER                                                                                                    | <b>F</b> 1<br><b>F</b> 2<br><b>F</b> 3<br><b>F</b> 4                    | Key in <b>18778613835</b> or 9,18778613835 and press the Green [Enter] button.                                                                                                    |
| SYS MODE DOWNLOAD G 1<br>*ZT<br>ENTER TERMINAL ID                                                                                                    | <b>F</b> 1<br><b>F</b> 2<br><b>F</b> 3                                  | If you have more RAM, key in SCSA1R394 and press the Green [Enter] button.                                                                                                    |
| SYS MODE DOWNLOAD G 1                                                                                                    | <b>F</b> 4                                                              | In you have more FLASH, key in SUSAIF 394 and press the Green [Enter] button.                                                                                                    |
| *ZA<br>ENTER APPLICATION                                                                                                    | <b>F</b> <sub>2</sub><br><b>F</b> <sub>3</sub><br><b>F</b> <sub>4</sub> | Key in SCSA1R394 or <b>SCSA1F394</b> (same as *ZT above) and press the Green [Enter] button.                                                                                                    |
| SYS MODE DOWNLOAD G 1                                                                                                    | <b>F</b> 1<br><b>F</b> 2<br><b>F</b> 3<br><b>F</b> 4                    | The terminal will now dial into the host to load the program. You will see a series of dashes appear on the screen. As the download completes, the dashes will begin turning into Asterisks. Each Asterisk [*] represents 10% of the download. |

## VeriFone Omni 3730 / Vx510 / Vx570 / Vx610

| SYS MODE DOWNLOAD G 1<br>DOWNLOAD DONE<br>DOWNLOADING NOW | F1<br>F2<br>F3<br>F4 | Press the Green [Enter] button to validate the download. The terminal will reboot and complete the installation of the new application. |
|-----------------------------------------------------------|----------------------|----------------------------------------------------------------------------------------------------|
| 02/30/12 10:23:35<br>COMMSERVER<br>CREDIT/DEBIT<br>CHECKS | F1<br>F2<br>F3<br>F4 | The terminal is now ready to process via IP.                                                                                            |

Updated: 11/20/2012